# Instruction to Upgrade Firmware on Your NVR System

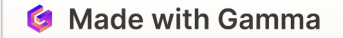

## W-NVR

### CVT808N

N6952326527131

9013160200

3. 0. 3. 1

2019-04-29 09:21:09

Https://www.cvtus.com

## **Confirm Your NVR Firmware Version Before Starting**

#### **To Confirm the Current Version**

2

3

Navigate to 'System Settings' in the NVR Menu and Click on 'System'

#### **Only the Following Versions Can Be Upgraded**

CVT808N FIrmware Ver. 3.0.3.1 Built Time : 2019-04-29 (No Monitor Model)

CVT808A FIrmware Ver. 3.0.3.1 Built Time : 2019-04-29 (w/Built In Monitor Model)

Checking the firmware version is essential for stable system operation

| System |  |
|--------|--|
|        |  |
|        |  |

vided by device manufacturers can improve performance and fix critical securit

## **Download File from the Link**

For CVT808A FIrmware Ver. 3.0.3.1 (w/Built In Monitor Model)

FWHI36D\_20200619\_W-NVR\_CVT808A\_3\_0\_8\_0\_9013160200.rom

For CVT808N FIrmware Ver. 3.0.3.1 (No Monitor Model)

FWHI36D\_20200821\_W-NVR\_CVT808N\_3\_0\_8\_3\_9013160200.rom

)SJG0

are

are

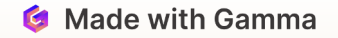

| 100 00                                        | ~ |
|-----------------------------------------------|---|
| ile system                                    |   |
| FAT32 (Default)                               | ~ |
| llocation unit size                           |   |
| 4096 bytes                                    | ~ |
|                                               |   |
| olume label                                   |   |
| Format options                                |   |
| olume label<br>Format options<br>Quick Format |   |
| olume label<br>Format options<br>Quick Format |   |

## Transfer New Firmware from Your PC to the USB Drive

Format Your USB Drive with the FAT32 File System

Save the Firmware in the Root Directory, Not in a Subdirectory.

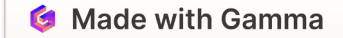

## **Insert Your USB Drive into Your NVR**

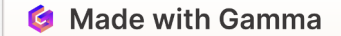

## Navigate to System Setup > System > System Upgrade > Local Upgrade in Your NVR

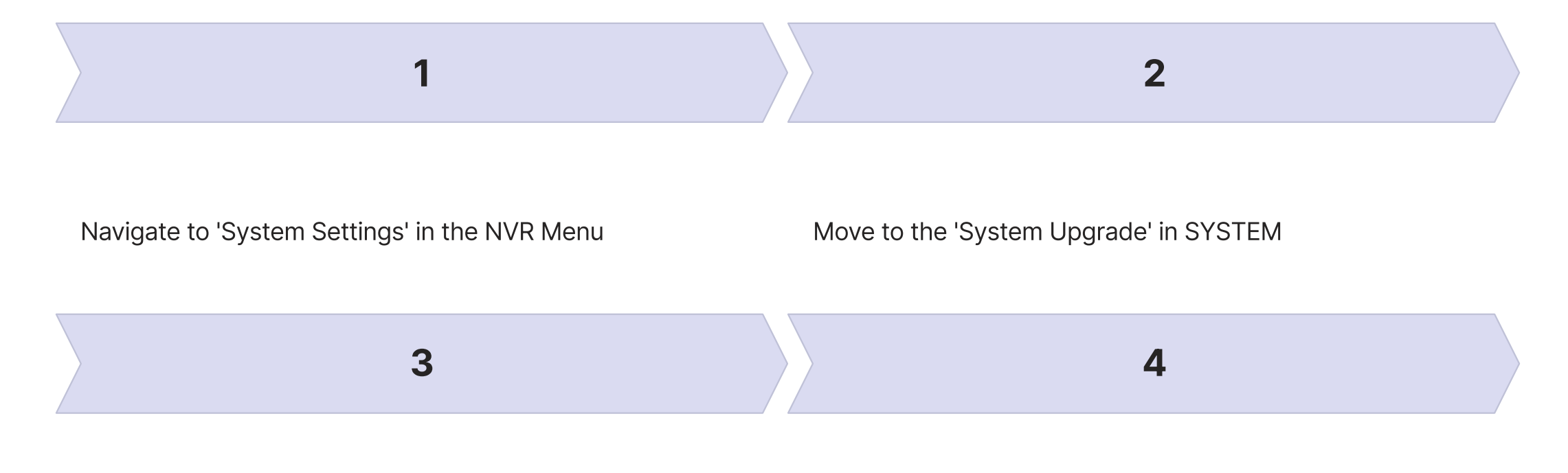

Click 'Local Upgrade' to Begin the Upgrade Process.

Your NVR System Will Reboot After Completion